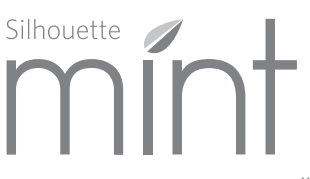

### использование вашего устройства по изготовлению штампов

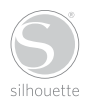

# Подключение Silhouette Mint

# Проверка комплектации

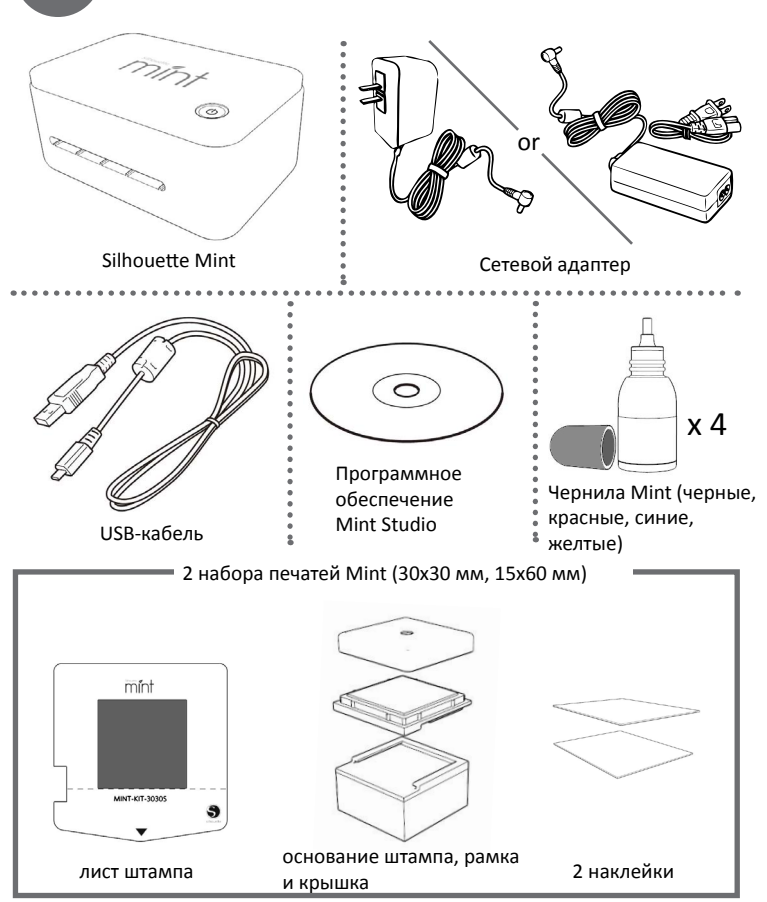

1 Silhouette Mint: Использование вашего устройства по изготовлению штампов

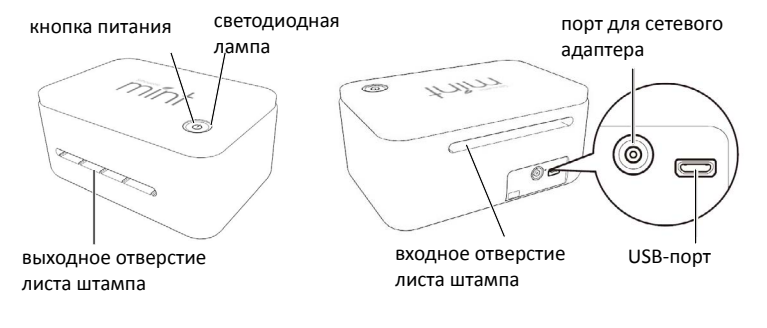

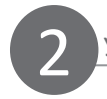

# Установка программного обеспечения Mint Studio

### Установка для ПК

1.Вставте входящий в комплект CD с Mint Studio в дисковод вашего компютера.

 Установите программное обеспечение следуя подсказакам на экране. Если установочное окно не появилось автоматически, найдите дисковод в Моем Компьютере и двойным щелчком мыши запустите программу setup.exe.

 Если появиться диалоговое окно "Найдено новое оборудование", следуйте рекомендуемым инструкциям: принять системную установку драйвера Silhouette.

### Установка для Мас®

 Вставте входящий в комплект CD с Mint Studio в дисковод вашего компютера.
Установите Mint Studio, перетащив иконку приложения Mint Studio в папку с приложениями.

Примечание: Если у вас нет дисковода, программное обеспечение можно скачать на сайте silhouetteamerica.com/software.

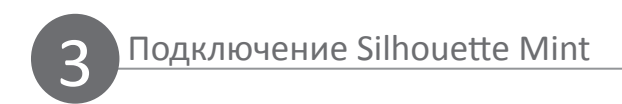

После того как вы установили программное обеспечение Mint Studio, подключите Silhouette Mint к источнику питания. Затем подключите Mint к компьютеру с помощью USB-кабеля, как показано на рисунке.

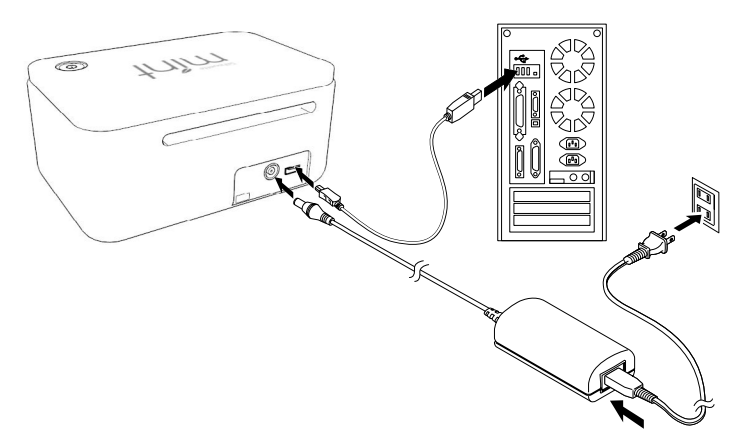

Включите устройство, нажав кнопку питания. Если компьютер отображает диалоговое окно "Найдено новое оборудование", следуйте предложенным инструкциям, чтобы система установила драйвер Mint.

### Открытие программного обеспечения Mint Studio

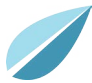

Расположите иконку Mint Studio на рабочем столе (или в меню "Пуск" ПК, в папке "Приложения" на Mac®). Откройте приложение двойным нажатием по иконке.

После загрузки Mint Studio, выберите раздел "Дизайн" (Design) и вы увидите доступную рабочую область для выбранного вами размера штампа.

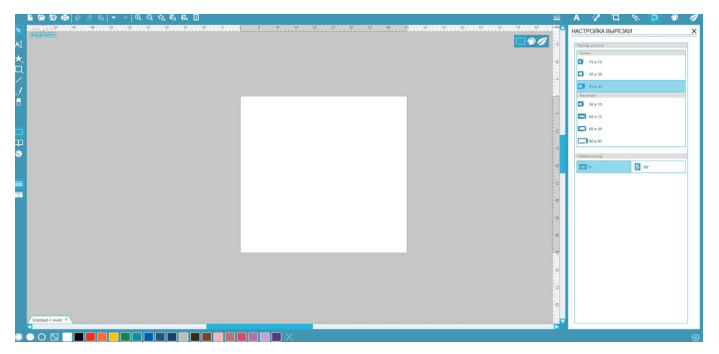

#### Выбор размера штампа

Если вы желаете изменить размер штампа, то панель "Настройки Штампа" будет уже открыта с правой стороны экрана. Выберите размер штампа, который соответствует размеру штампа, который вы хотите создать для вашего проекта.

Для работы с настройками размера штампа в дальнейшем, нажмите "Настройки Штампа" на панели инструментов в верхнем правом углу экрана.

Примечание: Для изменения единиц измерения с американской на метрическую систему измерения, выберите Правка > Настройки (Mint Studio > Настройки на Мас). В разделе "Общие" на панеле настроек вы найдете различные единицы измерения.

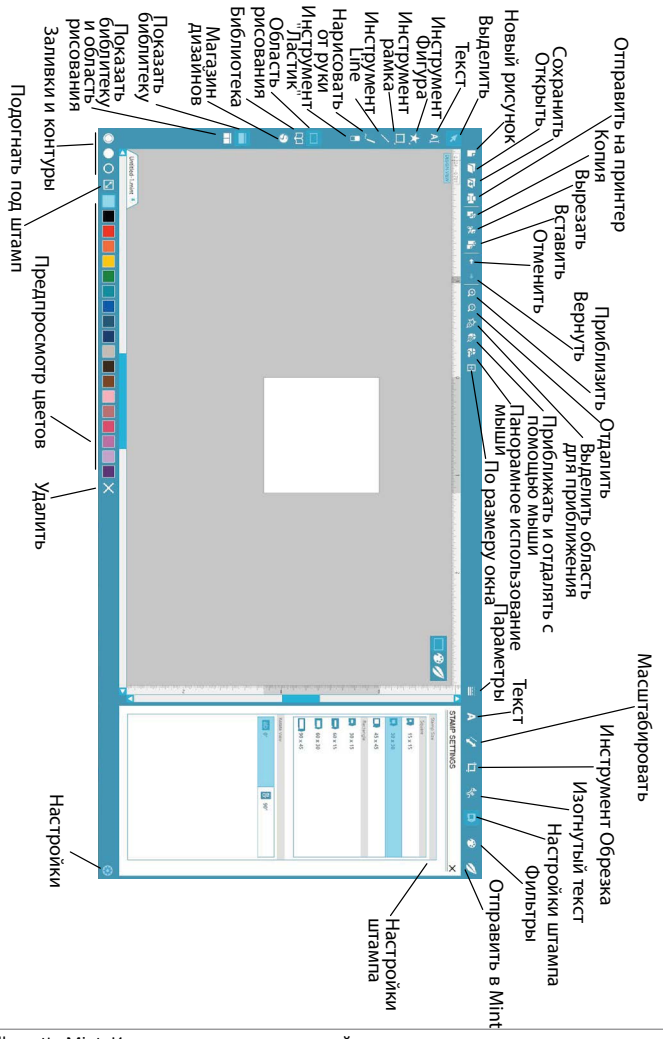

# Открытие изображений

Для того, чтобы открыть изображения, вне Mint Studio, выберите Файл > Открыть. И затем найдите на вашем компьютере необходимый рисунок.

Для того, чтобы открыть изображения из "Библиотеки", перейдите в "Библиотеку" (см. стр. 11) и там дважды кликните на изображении, которое вы хотите расположить на штампе. Рисунок автоматически появится на рабочем столе.

### Создание текста

А Для написания текста, используя шрифты, имеющиеся на вашем компьютере - выберите инструмент "Текст" на панели инструментов с левой стороны экрана.

При выбранном инструменте "Текст", кликните в любом месте рабочей области штампа и после этого появится мигающий курсор и вы можете писать различные буквы, слова и фразы.

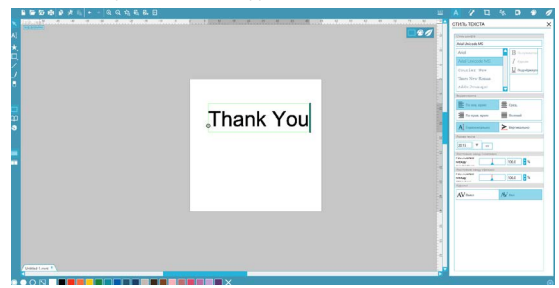

В процессе написания/редактирования текста, с правой стороны экрана будет расположена панель настроек текста. На этой панели вы можете менять шрифт, размер текста и пр. Перед тем как изменить шрифт, размер и пр., выделите необходимый текст.

Для того, чтобы закончить работу с текстом, кликните в любом месте за пределами текста. Это выключит режим редактирования текста. Если вам необходимо внести изменения в текст, кликните два раза на тексте инструментом "Выбрать", который расположен на панели инструментов с левой стороны экрана.

Вы можете применить фильтр к любому изображению(-ям), которые вы импортировали или создали. Переход к разделу "Фильтры" переведет рабочее пространство из режима Дизайн (где вы создаете или размещаете изображения) в режим Предварительного просмотра (где вы можете видеть, как в итоге будет выглядеть созданный вами штамп). Эта функция переведет изображение (-я) в черно-белый формат, показывая, как в итоге будет выглядеть создаваемый вами штамп.

Выберите нужный тип фильтра для вашего изображения(-ий) и отрегулируйте "Настройки фильтра" по своему усмотрению.

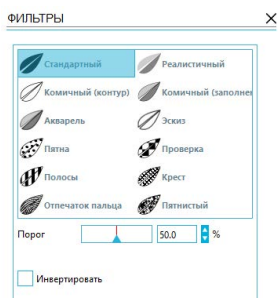

#### Отправить в Mint

Когда вы будете готовы создать штамп, кликните на значке "Отправить в Mint" на панели инструментов в верхней части экрана. Панель "Отправить в Mint" появится в правой части экрана.

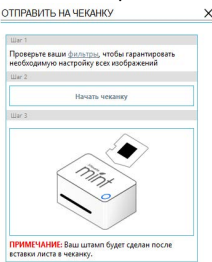

После того, как вы проверили изображение и готовы к созданию штампанажмите кнопку "Начать Mint". Это приведет устройство Mint в готовность принять лист штампа. Затем вы можете вставить лист штампа в Mint (рис. А). Лист штампа сразу же начнет проходить через устройство Mint (рис. Б). Изображение будет печататься в перевернутом виде.

ВАЖНО: Убедитесь, что лист штампа соответствует выбранному в программе размеру штампа.

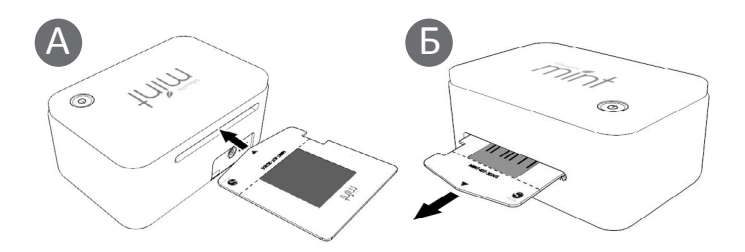

Внимание: Если лист штампа застрял внутри или не вышел правильно, сдвиньте разжимающий механизм с нижней стороны Mint в направлении РАЗЖАТИЕ (REVERSE), и затем вытащите лист штампа. Верните механизм в режим ПЕЧАТЬ (PRINT) и повторите печать. Если у вас возникли проблемы с использованием одного и того же листа штампа, используйте новый.

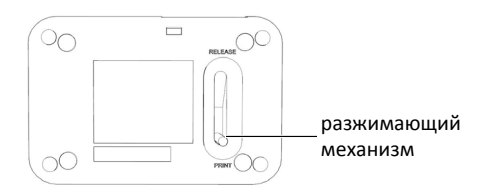

### Сборка штампа

После завершения печати, согните лист штампа вдоль линии сгиба (рис. А) и аккуратно отделите штамп от картонного основания (рис. Б).

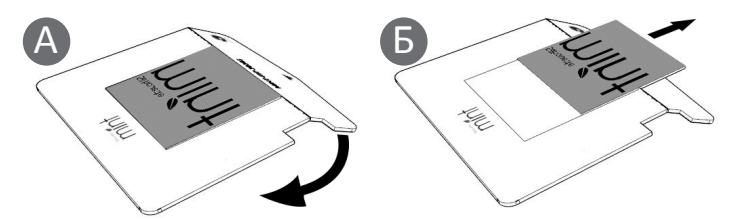

Прозрачная пластиковая пленка может прилипнуть к штампу при отделении его от картонного основания. Если это произойдет, аккуратно не повреждая штамп, удалите пленку.

Важно: Не обрезайте лист штампа ножницами или другим инструментом. Старайтесь не поцарапать поверхность отпечатанного материала.

Вставьте рамку штампа (stamp mount) в основание штампа (stamp base) так, чтобы она полностью поместилась в ней (рис. В). Снимите защитную подложку с рамки штампа и аккуратно расположите распечатанный штамп на рамке (рис. Г).

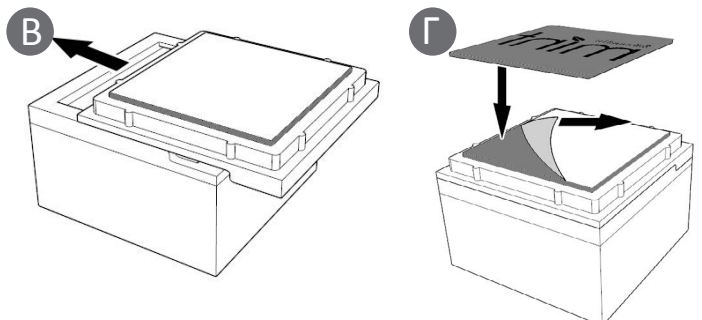

# Добавление чернил

Поместите основание штампа (с закрепленным на нем отпечатанным штампом) на плоскую рабочую поверхность так, чтобы штамп смотрел вверх. Добавьте чернила Mint поверх линий, которые вы хотите заполнить чернилами (рис. А). Подождите пять-десять минут (в зависимости от дизайна штампа), чтобы чернила хорошо впитались.

Вы можете использовать несколько цветов на одном штампе. При этом не забывайте о пространстве между текстом и изображениями, чтобы два разных цвета не смешались друг с другом.

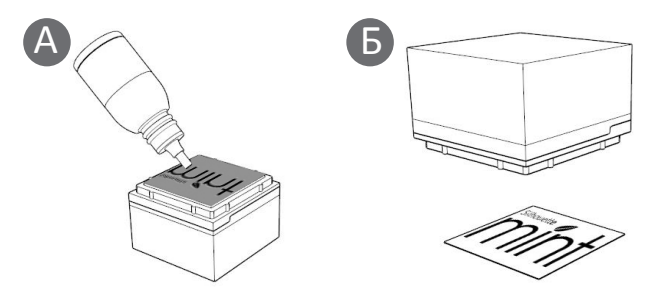

Проверьте штамп на листе бумаги. Проставьте печать несколько раз, чтобы удостовериться в том, что на штампе не остались лишние чернила.

Чтобы легко различать штампы, вы можете использовать входящие в комплект наклейки. Поставьте печать на наклейке (рис. Б) и наклейте ее на крышку и/или основание штампа.

При необходимости могут быть использованы дополнительные чернила.

# Просмотр дизайнов

Чтобы просмотреть дизайны Silhouette, имеющиеся на вашем компьютере, нажмите на значке "Моя библиотека". Mint Studio содержит 50 бесплатных дизайнов, которые вам помогут начать работу с Mint. Подсоедините Mint к компьютеру и включите его, чтобы получить 50 бесплатных дизайнов.

Для того, чтобы просмотреть все 50 дизайнов, входящие в комплект с программным обеспечением - нажмите на расположенном с левой стороны в разделе "Моя библиотека" значке "Показать все дизайны".

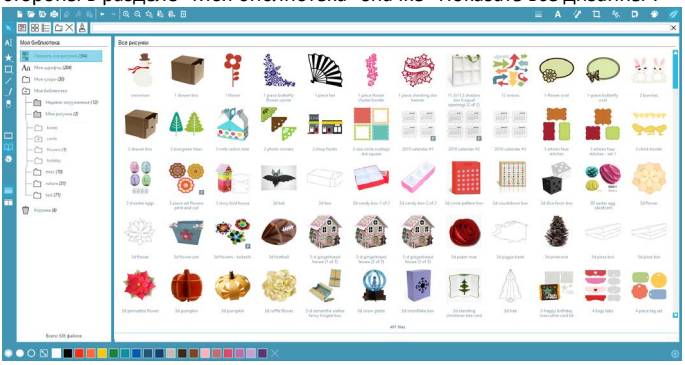

Чтобы открыть папку "Моя библиотека" и просмотреть ее содержимое, нажмите на иконку, расположенную рядом с ней. Эта папка уже содержит 50 бесплатных дизайнов, включенных в программу.

Кликнув на иконке "Просмотр в виде значков" и "Просмотр в виде списка", вы можете изменить расположение ваших дизайнов в правой панели. Расположив дизайны в виде списка, вы можете отсортировать их по названию, категории, имени автора и дате скачивания.

### Систематизирование дизайнов

Вы можете упорядочить дизайны, находящиеся в разделе "Моя библиотека", создав для этого необходимые папки.

Для этого выделите папку "Моя библиотека" и затем кликните значок "Новая папка" на панели в верхней части окна "Моя библиотека" и укажите название новой папки.

Снова выберите папку "Моя библиотека", чтобы увидеть 50 дизайнов, которые у вас уже есть.

Теперь вы можете перетащить любые дизайны с правой панели во вновь созданную папку, которая видна на панели папок слева. Номера в скобках около названий папок показывают сколько дизайнов содержится в каждой из них.

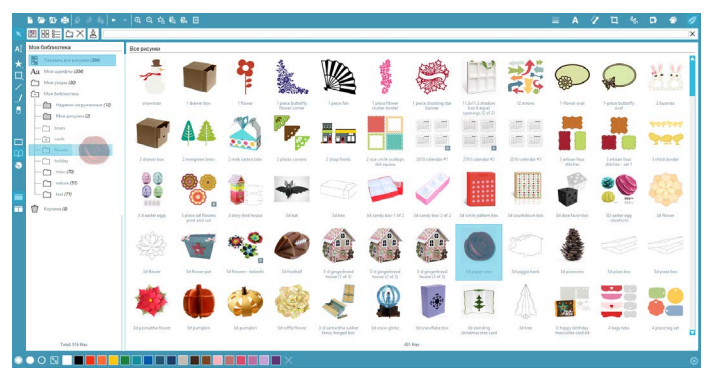

Поиск дизайнов

В верхней части окна "Моя библиотека" вы найдете поле поиска. Щелкните на этом поле и введите ключевое слово для поиска в вашей библиотеке изображений. Результаты поиска будут отображены в правой панели раздела "Моя библиотека".

# Использование дизайнов из раздела "Моя Библиотека"

Зайдите в нужную папку "Моей библиотеки" и найдите дизайн, который вы хотели бы использовать для работы. Дважды щелкните на нем, чтобы разместить его на странице в программе.

В результате "Моя библиотека" закроется автоматически, но вы сможете легко открыть ее вновь, щелкнув на значке "Моя библиотека", расположенном на левой панели.

Чтобы закрыть папку "Моя библиотека" не вставляя дизайн, щелкните на значке "Закрыть", расположенном в правом верхнем углу папки.

# Скачивание новых рисунков

## Подключение к онлайн магазину дизайнов Silhouette

Онлайн магазин дизайнов Silhouette содержит тысячи дизайнов, от самых простых до самых замысловатых. Стоимость большинства из них оставляет всего 99 центов. Также каждую неделю публикуется один бесплатный рисунок.

Учтобы перейти в онлайн магазин дизайнов Silhouette, кликните на значке "Магазин дизайнов", расположенный в левой части окна.

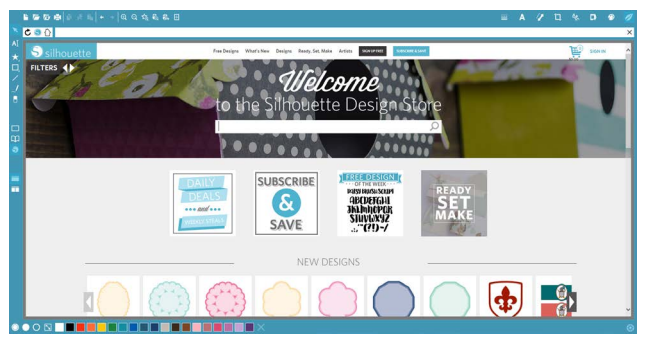

На домашней странице будет отображаться бесплатный дизайн недели.

13 Silhouette Mint: Использование вашего устройства по изготовлению штампов

## Поиск новых дизайнов

Онлайн магазин дизайнов (Silhouette Design Store) работает так же, как и любая другая веб-страница, и навигация осуществляется нажатием на различные ссылки для поиска и просмотра новых /популярных дизайнов и т.п. На домашней странице расположены популярные и новые дизайны.

Для того чтобы скачать бесплатный дизайн, кликните на баннере "Бесплатный дизайн недели" (Free Design of the Week), расположенный на домашней странице или найдите бесплатный дизайн по его названию.

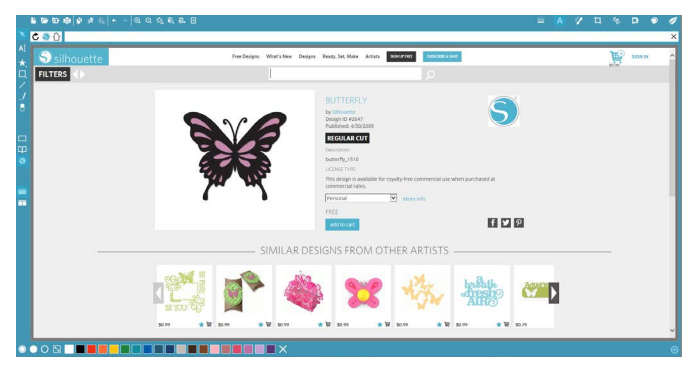

Для того, чтобы увидеть дополнительную информацию о найденном в поиске дизайне, просто кликнете на нем.

Сли вы хотите добавить дизайн в Корзину (Cart), кликните на значке "Добавить в корзину" (Add to Cart).

Найдите в правом верхнем углу окна иконку корзины и щелкните на ней, чтобы просмотреть ее содержимое. Общая сумма покупок в вашей корзине должна составлять \$0.00.

Чтобы продолжить, щелкните на кнопке "Оформить заказ". Теперь перед скачиванием система попросит вас войти в ваш аккаунт. Создание нового аккаунта занимает всего несколько секунд. Чтобы создать новый аккаунт, кликните на значке "Бесплатная регистрация" (Sign up FREE), расположенном в верхней части страницы.

### Создание нового аккаунта

Существует несколько видов аккаунтов. После того, как вы ознакомитесь с онлайн магазином дизайнов (Silhouette Design Store), вы возможно захотите приобрести подписку и каждый месяц скачивать десятки различных дизайнов.

| 10000000000000000000000000000000000000 | Q 九 彩 彪 日                                                                                                    | - | A | 1 | a | 4 | •                      | 1     |
|----------------------------------------|----------------------------------------------------------------------------------------------------|---|---|---|---|---|------------------------|-------|
| AI Silhouette                          | Anardongan Warkitawa Dangan Anah Jak Main Anton Daningan Warkitawana<br>D                                                                                                    |   |   |   | 2 | ¥ | Kylme Tha<br>Great Bon | -<br> |
|                                        | CHOOSE YOUR SUBSCRIPTION                                                                                                    |   |   |   |   |   |                        |       |
|                                        | LENGTH PLANARUE MONTHLY CREDITS FATURES<br>Name<br>3 were<br>3 were<br>3 were sentimeters<br>4 were sentimeters<br>4 w |   |   |   |   |   |                        |       |
|                                        | Choose your start date                                                                                                    |   |   |   |   |   |                        |       |
|                                        | Review and Confirm                                                                                                    |   |   |   |   |   |                        |       |
|                                        |                                                                                                    |   |   |   |   |   |                        |       |

Чтобы создать бесплатный аккаунт и покупать дизайны по отдельности, выберите опцию "Зарегистрироваться бесплатно" (Sign up FREE).

Для создания аккаунта необходимо указать имя, адрес электронной почты и пароль. Введите свои данные и нажмите кнопку "Зарегистрироваться" (Sign up).

| 1 = = = = = + + + + + + + + + + + + + + |                                                                                                    |                                                                                                    |                                                                                                    | - | A | 1 11 | * |         | • • |
|-----------------------------------------|----------------------------------------------------------------------------------------------------|----------------------------------------------------------------------------------------------------|----------------------------------------------------------------------------------------------------|---|---|------|---|---------|-----|
| Al Silhouette                           | Free Designs What's N                                                                                                    | ieur Designs Ready.                                                                                                    | Set, Marie Artists SRAVEFIEL SUBJORE & SUM                                                                                                    | _ | _ |      | F | SIGN IN | _   |
|                                         | Find<br>Setting up a free Silban<br>receiption parts voice<br>downloading sharen ris<br>are even fuits for fryour<br>sithissanta Design Store | I it here ('niñe<br>in UP FOR<br>atte Design Store acco<br>then use your email a<br>git away. We keep a re<br>wetch computers) you<br>twe are unable to kee<br>you create back | ry, tooy, 24132)<br>CA FREE ACCOUNT<br>were address and a service of the service of the service<br>service of all the service of the service of the service<br>on a service of the service of the service of the service<br>and the service of the service of the service of the service<br>and the service of the service of the service of the service<br>and the service of the service of the service of the service<br>and the service of the service of the service of the service of the service<br>and the service of the service of the service of the service of the service<br>and the service of the service of the ser |   |   |      |   |         |     |
|                                         | email:<br>password                                                                                                    | jane Doe<br>jane@doe.net                                                                                                    | Great                                                                                                    |   |   |      |   |         |     |
|                                         | confirm password:<br>country:                                                                                                    | United States                                                                                                    | ×                                                                                                    |   |   |      |   |         |     |
|                                         | Want more dow<br>Shawara beign fore<br>they who shaward or shaward<br>download for<br>shaward substored                                       | Send me newsletter<br>Sam up<br>micedos?<br>exuenciptions can pro-<br>requently. Simply choos<br>with a subscription, y<br>in plans can also be use                            | adout new SM south products and information<br>while a significant sample over the page page page annuals for<br>ent the pipe for the tay says. India, page page annuals for<br>each page to the tay says. India, page page annuals for<br>any end with the pregular porce of sample for participation of<br>the product of the present of the present of the present<br>of the product of the present of the present of the present<br>of the present of the present of the present of the present                                                                                                    |   |   |      |   |         |     |
|                                         |                                                                                                    | <                                                                                                    |                                                                                                    |   |   |      |   |         | (   |

15 Silhouette Mint: Использование вашего устройства по изготовлению штампов

После того, как вы создали аккаунт, вам нужно вернуться к Корзине и вновь пройти процесс оформления заказа. Вам нужно будет указывать свой пароль каждый раз, когда вы будете скачивать дизайны.

Введите пароль для подтверждения загрузки.

После того, как ваш дизайн начал скачиваться, он появится в папке "Недавние загрузки" (Recent Downloads), которая отобразится на экране, показывающем ход загрузки, и которая расположена в разделе "Моя Библиотека. Все новые дизайны, которые вы будете скачивать из магазина дизайнов Silhouette, будут появляться в этой папке, откуда вы сможете переместить их в любую другую папку.

Выполните двойной щелчок на недавно скачанном дизайне, чтобы вставить его в текущий документ.

### Использование карты пробной подписки

Если в комплект с машиной Silhouette входит карта пробной месячной подписки, то вы можете использовать ее для покупки дизайнов в онлайн магазине Silhouette. Для этого щелкните на значке "Мой аккаунт" (My Account), расположенной в верхней части каждой страницы онлайн магазина.

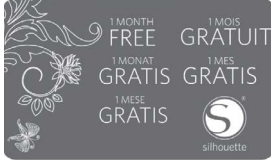

На странице "Мой аккаунт" щелкните по ссылке "ВВЕСТИ ПРОМОКОД ДЛЯ ЗАГРУЗКИ" (Redeem a promotional download code). Появится экран, где вы сможете ввести промо-код, указанный на обратной стороне вашей карты пробной подписки.

Введите промокод для загрузки и нажмите кнопку "Применить карту" (Apply Card).

Карта пробной подписки позволяет вам получить Базовую подписку (Basic Subscription) в магазине дизайнов сроком на 1 месяц. После того, как пробная подписка была активирована, карта больше не нужна.

Доступную сумму (Credit), которая может быть потрачена на покупку дизайнов, можно увидеть в верхнем правом углу экрана. Благодарим за покупку этого изделия. Прежде чем использовать его, ознакомьтесь с мерами безопасности, изложенными в настоящем Руководстве пользователя. Держите это руководство в надежном легкодоступном месте, чтобы при необходимости обращаться к нему в дальнейшем.

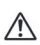

#### Предупреждение

Этот знак обозначает информацию, игнорирование или неправильное применение которой может привести к смерти или травмированию.

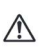

#### Предостережение

Этот знак обозначает информацию, игнорирование или неправильное применение которой может привести к травмированию или материальному ущербу.

#### Образцы других обозначений

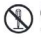

О Обозначает действие которое не следует выполнять. Данный знак означает, что не следует разбирать что-либо на части.

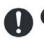

Обозначает действие, которое следует выполнить.

#### Предупреждение

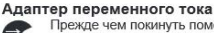

Прежде чем покинуть помещение, необходимо выключить кабели адаптера переменного тока/USB из розетки и убрать их в сторону от предметов, которыми пользуются домашние животные. Животное может начать жевать кабель и замкнуть его, что создаст риск возгорания и поражения электрическим током.

#### Падение и неаккуратное обращение

Дальнейшее использование этого изделия после его повреждения в результате падения или неаккуратного обращения с ним создает риск возгорания и поражения электрическим током. При появления каких-либо из вышеперечисленных признаков немедленно выполните следующие действия.

- 1. Отсоедините USB-кабель.
- 2. Выключите адаптер переменного тока из розетки.
- 3. Обратитесь к непосредственному продавцу этого изделия.

#### Разборка и модификация

Запрещается разбирать изделие на части или модифицировать его каким-либо способом. Это создает риск поражения электрическим током, получения ожогов и иного травмирования. Проверка, техническое обслуживание и ремонт осуществляются

Проверка, техническое оослуживание и ремонт осуществляются непосредственным продавцом этого изделия.

#### Жидкости и инородные вещества

Попадание внутрь этого изделия воды, напитков, морской воды, мочи животных и инородных теп (кусочки метапа и т. п.) создает риск возгорания и поражения электрическим током. При появления каких-либо из вышеперечисленных признаков немедленно выполните следующие действия.

- 1. Отсоедините USB-кабель.
- 2. Выключите адаптер переменного тока из розетки.
- 3. Обратитесь к непосредственному продавцу этого изделия.

#### Берегите от огня

 $\bigcirc$ 

Запрещается утилизировать это изделие путем сжигания. Это создает риск взрыва, что может привести к пожару или травмированию.

#### Упаковочный полиэтиленовый пакет

Нельзя плотать или надевать на чью-либо голову полизтиленовый пакет, в котором поставляется это изделие. Это создает риск удушения. Особую осторожность следует проявлять, если в доме есть дети.

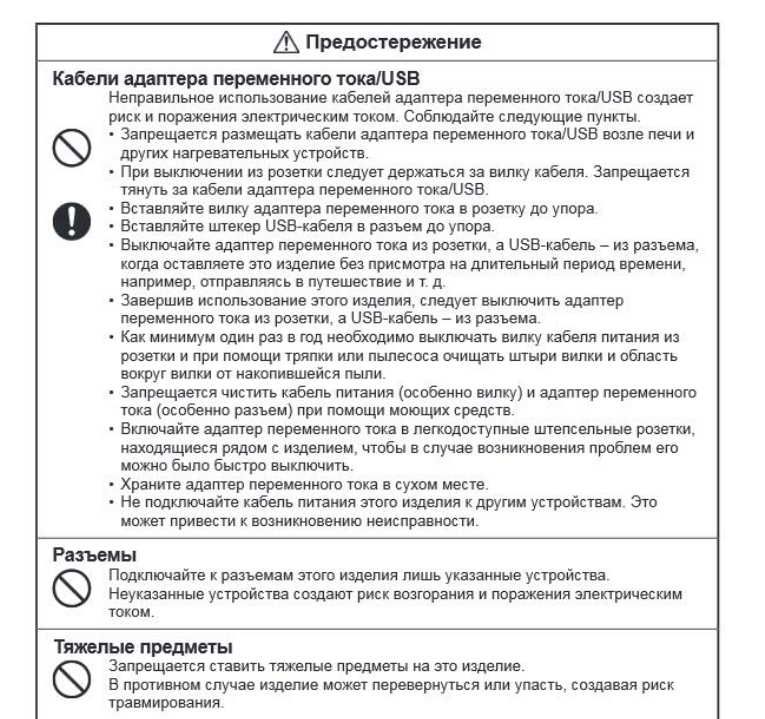

#### Места, которых следует избегать

Запрещается оставлять это изделие в следующих типах мест. В противном

- случае возможно возгорание и поражение электрическим током.
- Места, подверженные высокой влажности и запыленности
- Места приготовления пищи и другие места, где присутствует чад от масла
- Возле обогревателей, ковров с подогревом, в местах, подверженных воздействию прямых солнечных лучей, в закрытых автомобилях, оставленных на солнце, и в других местах с высокими температурами.

#### Неустойчивые места

 $\hat{\mathbf{O}}_{\mu}^{3i}$ 

Запрещается ставить это изделие на неустойчивые поверхности, высокие полки и т. д. Изделие может упасть, создавая риск травмирования.

#### Меры предосторожности, связанные с высокими температурами

Печатающая головка и окружающие ее металлические компоненты могут становиться очень горячими. Запрещается прикасаться к ним. Возможно получение ожога.

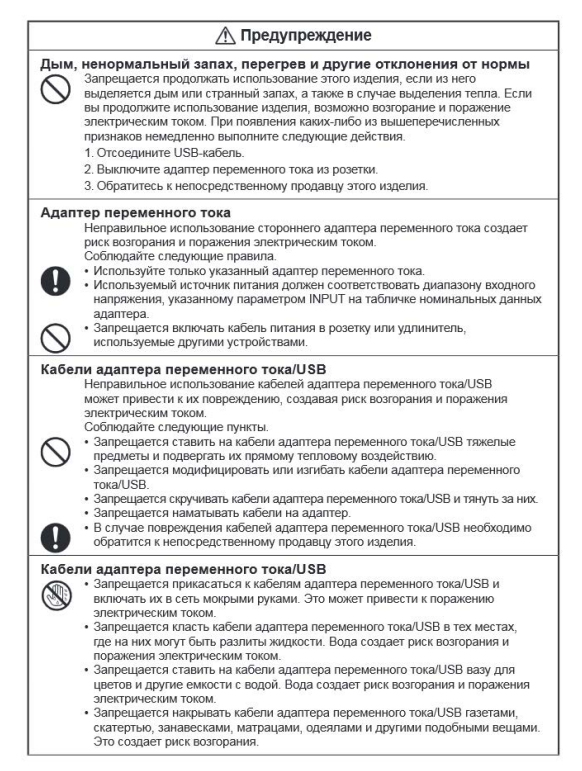

#### Европейская нормативная информация

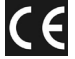

Знак "СЕ" указывает, что данный продукт соответствует европейским требованиям безопасности, охраны здоровья, окружающей среды и защиты потребителя.

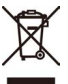

Этот символ [перечеркнутый мусорный бак на колесиках WEEE, Приложение IV] указывает на раздельный сбор отходов электрического и электронного оборудования в европейских странах. Пожалуйста, не выбрасывайте изделия в бытовой мусор. Пользуйтесь системой сбора и возврата, доступной в вашей стране, для надлежащей утилизации данного продукта.

Декларация о совместимости Номер модели : SILHOUETTE MINT Торговое название: SILHOUETTE Ответственная сторона: Silhouette America, Inc. Адрес: 1250 East 200 South, Suite 3C Lehi, UT 84043, USA Номер телефона: +1-801-983-8937